# eBook コレクションへのアクセス

認証の登録範囲内(図書館内もしくはご契約機関内)から eBook の検索と閲覧のみを行う場合 www.netlibrary.com にアクセスしてください。NetLibrary のホーム画面が表示されます。

認証の登録範囲外(図書館もしくはご契約機関の敷地外)から、インターネット経由で eBook にアクセスする場合 メモ機能を利用する場合

個人アカウントへのログインが必要です。 個人アカウントにつきましては、 図書館員またはご所属機関の eBook 担当 者にお尋ね〈ださい。

- 認証の範囲外から NetLibrary の eBook にアクセスすると、ログイン画面が表示されます。
- 認証の範囲内からは、ホーム画面の左上に表示される <u>ログイン</u> リンクをクリックすると、ログイン画面が 表示されます。
- メモ機能を使いたい場合

## インタフェースの言語

NetLibrary では、操作に関する表示やシステムメッセージなど、画面の言語を選択することができます。画面の下方に スクロールして、お好みの言語を選択してください(当ガイドでは、「日本語」が選択されていることを前提としています)。

#### eBook の検索

検索モードを2種類ご用意しています。

*簡易検索*では、検索フィールドを1つだけ指定して検索語を入力し、素早く検索を実行することができます。指定 可能なフィールドは、フルテキスト、キーワード、タイトル、著者名、件名です。簡易検索は、NetLibraryのホームペ ージでは目立つ場所に配置しています。また、検索ページとヘルプページ以外であれば、どのページを開いていても、 画面の右側に表示されるようになっています。

- 1. 簡易検索のボックスに検索語を入力してください。
- 2. フルテキスト、キーワード、タイトル、著者名、件名のいずれかのフィールドを選択してください。
- 3. プルダウンメニューから検索対象言語を選択してください。
- (日本語の文献を検索する場合は"日本語"、英語の文献の場合は"英語"を指定。)
- 4. 検索実行 をクリックしてください。

*詳細検索*では、複数のフィールドの組み合わせや、ブール演算子の使用など、より複雑な検索を実行することができます。

- 1. ホーム画面の詳細検索リンクをクリックしてください。
- ドロップダウンメニューから、検索フィールド(タイトル、著者名、フルテキスト、キーワード、件名、出版社、 ISBN)を選択してください。
- 3. ボックスに検索語を1つまたは複数入力し、フィールド間はブール演算子(And、OR、Not)で結合してく ださい。
- 4. プルダウンメニューから検索対象言語を選択してください。
  - (日本語の文献を検索する場合は"日本語"、英語の文献の場合は"英語"を指定。)
- 5. 検索実行をクリックしてください。

備考: 詳細検索では、オプションの条件を付けて検索結果を絞り込むことができます。例えば、出版年、言語を指定 することができます。また、検索結果の並び順として、新しい順、古い順、一致率の高い順、タイトルのアルファベット順、 著者名のアルファベット順などを指定することもできます。

備考: 日本語を検索するとき、いくつかの単語を間に空白を入れずに入力した場合、入力されたとおりの複合語だけ が検索されます。(例: "ヨーロッパ文学"と入力した場合、"ヨーロッパ文学"が含まれる文献だけを検索します。 "ヨーロ ッパ"と"文学"のように分かれている文献は検索されません。

## eBook の閲覧

認証の登録範囲内からアクセスしている場合、同一認証内で同じ eBook を利用中のユーザーがいない限り、ログイン しなくても eBookを閲覧することができます。(認証の登録範囲外からアクセスしている場合は、閲覧するだけでもログイ ンが必要です。)原則として、1 人のユーザーが開いて閲覧操作している eBook を同一認証内の他のユーザーが同時 に開いて見ることはできません。ただし、eBook を開いていても、ページ移動などの操作を行わないまま 15 分間経過す ると、その eBook は"書棚に返却"され、他のユーザーも利用できる状態に戻ります。

- 1. eBook を検索してください。
- 2. この eBook を閲覧する リンクをクリックしてください。
- 3. eBook が表示され、開いた状態になります。

備考: 検索結果に戻りたいとき、検索をやり直したいときは、画面の右側に表示される各種 リンクをご利用ください。 トップページに戻りたいときは、画面左上部の**ホーム**リンクをクリックします。

## eBook の特定のページにメモを残す

個人アカウントにログインした場合のみ、利用可能です。

eBookのページを開いている状態のとき、そのページに対してメモを書き込むことができます。ただし、この機能を使用するには、NetLibraryにログインする必要があります。書き込んだメモは、eBookを閉じた後でも参照することができます。

- 1. メモを残したいページを開いてください。
- 2. 画面左側の eBook ツールパレットのメモ タブをクリックしてください。
- 3. 「名前」フィールドに、メモ書きの内容を特定しやすい言葉を入力してください。
- 4. 「メモ」フィールドにメモを入力してください。合計 500 文字まで入力できます。
- 5. 変更を保存する ボタンをクリックしてください。

備考:保存したメモを後で参照するには、該当の eBook を再び開いてメモ タブをクリックする方法と、画面右上のお気 に入りとメモ リンクをクリックする方法があります。

## ヘルプ情報

NetLibraryの使い方に関する詳しい情報は、画面右上部ナビゲーションバーの**ヘルプ**リンクをクリックしてご参照ください。また、各ページおよび随所に表示される吹き出し? をクリックすると、開いているページに応じた、適切なヘルプ情報を参照することができます。何かお困りのときは、図書館員もしくはご所属機関のNetLibrary管理者までお問い合わせください。